## Earthwork Records System Plots Program Installation Guide February 2013

This document is provided as a guide to install the Earthwork Records System Plots Program. It is strongly recommended that you read through this entire document prior to installing the software.

## **Release Notes**

This is the full installation and replaces all previous versions the Earthwork Records System Plots Program. The following fixes and changes were made to the program:

- Added the print options **Print All** and **Print Current** to the embankment and drainage density plot dialogs.
- Added the ability to enter negative elevations for proposed and existing elevations for embankment records.
- Added the ability to plot 2000 foot graphs for resurfacing projects.
- Fixed print issue where the plot would not stretch to legal size.
- Fixed issue where the program returned an "Index was Outside the bounds of the array" error when no values were entered in the Surface, Base, Subgrade, Pad 1, Pad 2, Pad 3, and Pad 4 Thickness fields.
- Fixed issue where the program was dropping the Station 6 proposed and existing elevations entered for embankment records.
- Fixed issue where the program would default back to size 12 for elliptical pipes specified in the drainage records.
- Repackaged as ERSinst3.0.7.EXE.

Note: The work flow has changed from version 2.0.0 of the program. See the help file topic *ERS Plots Work Flow* for details.

## **Installation Notes**

Please note that this program requires administrative privileges for installation and that the software must be installed locally and will not run off a server.

Before installing Earthwork Records System Plots Program, check to see which version of the program is installed. If the version of the program is 2.0.0, it must be removed before installing the new version. The program does not appear under the Uninstall or change a program screen in the Control Panel, so the program must be deleted manually. If the version installed is 3.0.6, there is no need to remove it before installing the new version. Proceed to Step 3 below in this case.

1. Manually delete the program, navigate to C:\fdot2004\win32\ and delete the folder titled Earthwork Records System Plots.

|                                                                                                    | ·····, |                                                                                                    |                    |                     |      |
|----------------------------------------------------------------------------------------------------|--------|----------------------------------------------------------------------------------------------------|--------------------|---------------------|------|
| Favorites  Favorites  Composition  Faces  Composition  Composition  Composition  Faces  Composition  Faces  Composition  Faces  Composition  Faces  Composition  Faces  Composition  Composition  Faces  Composition  Composition  Compositio  | Name   | Open In new window<br>7-Zip<br>Share with<br>Snagit<br>SVN Checkout<br>TortoiseSVN<br>Restore previous vers | Date modified      | Type<br>File folder | Size |
| Computer Computer Co |        | Combine supported f<br>Include in library<br>Send to<br>Cut<br>Copy<br>Create shortcut<br>Delete<br>Rename  | iiles in Acrobat ) |                     |      |

2. The program's shortcut folder also needs to be deleted. Click **Start > All Programs > FDOT2004** and then right-click and select **Delete** to remove the shortcut.

| Mindows Media C                     | 9      |                                    | 10 |
|-------------------------------------|--------|------------------------------------|----|
| Windows Media C<br>Windows Media Pl |        | Restore previous versions          |    |
| 🖉 Windows Update                    | 15     | Combine supported files in Acrobat |    |
| A XPS Viewer                        |        | Include in library                 |    |
| 7-Zip                               |        |                                    |    |
| Accessories                         |        | Send to                            | *  |
| Bentley                             |        | Cut                                |    |
| 🐊 CCleaner                          |        | Сору                               |    |
| 🍌 CSi System                        |        | Delete                             |    |
| CSI SYSTEM(2)                       |        | Rename                             | -  |
| FDOT                                |        | Deservation                        |    |
| FDOT2004                            | _      | Properties                         |    |
| ERSplot English                     |        | Devices and Printers               |    |
| ERSplot Metric                      |        | Default Programs                   |    |
| JE FDOT2010                         |        |                                    |    |
| FDOT2012.C3D                        |        | Help and Support                   |    |
| 📕 HelpMaker v7                      |        |                                    |    |
| 📕 HelpNDoc                          |        | -                                  |    |
| Back                                |        |                                    |    |
|                                     |        |                                    |    |
| Search programs an                  | d file | Shut down                          |    |
|                                     | -      |                                    |    |
| 🚱 🔯 🗌                               | E      |                                    |    |

3. Download the installation file **ERSinstV307.exe** from the following url:

http://www.dot.state.fl.us/ecso/downloads/software/EarthWorkRecords.shtm

| File Name                                                               | Size                     | Description                                                                                                    | Date Posted |
|-------------------------------------------------------------------------|--------------------------|----------------------------------------------------------------------------------------------------|-------------|
| Earthwork Records System Plots Program<br>Contact: <u>Shannon Miles</u> |                          |                                                                                                    |             |
| Earthwork Records System<br>Plots<br>ERSinstV3.0.                       | 8.55 MB<br>6.exe (8.55 N | Earthwork Records System Plots is a<br>program which will prepare Earthwork<br>//B) lords for use on projects in the state of | 05-21-2012  |
| Installation Notes                                                      |                          | Florida                                                                                                    |             |

Earthwork Records Software Download

4. To install, double-click the downloaded file **ERSinstV307.exe.** 

| Name              | Date modified     | Туре        | Size     |
|-------------------|-------------------|-------------|----------|
| 🛃 ERSinstV307.exe | 1/14/2013 2:15 PM | Application | 8,981 KB |

5. Earthwork Records System Plots Setup - Welcome displays. Click Next to continue.

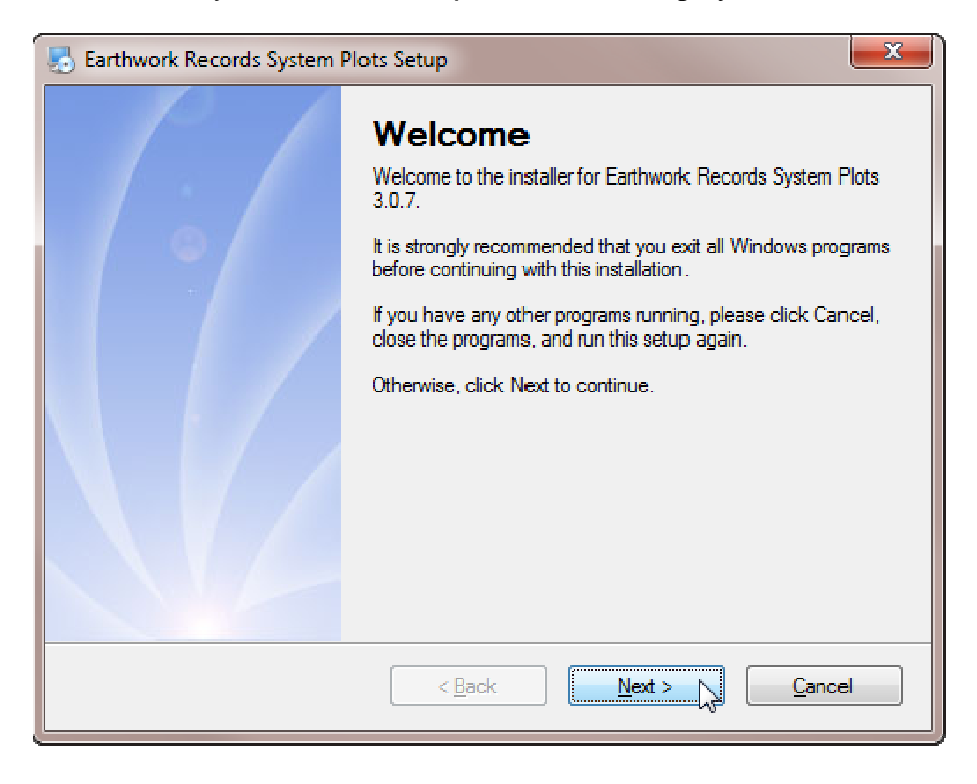

6. Earthwork Records System Plots Setup - Installation Folder displays. Ensure the program's location is set to C:\Earthwork Records System Plots and click Next to continue.

| network Records System Plots Setup                                                                                                    | J |
|----------------------------------------------------------------------------------------------------|---|
| Installation Folder<br>Where would you like Earthwork Records System Plots to be installed?                                                                             |   |
| The software will be installed in the folder listed below. To select a different location, either type in a new path, or click Change to browse for an existing folder. |   |
| Install Earthwork Records System Plots to:                                                                                                    |   |
| C:\Earthwork Records System Plots Change                                                                                                    |   |
| Space required: 7.91 MB                                                                                                    |   |
| Space available on selected drive: 5.87 GB                                                                                                    |   |
|                                                                                                    |   |
| < <u>B</u> ack <u>N</u> ext > Cancel                                                                                                    |   |

7. Earthwork Records System Plots Setup – Shortcut Folder displays. Populate the radio button to the left of **Make shortcuts available to all users** and then click **Next** to continue.

| 😓 Earthwork Records System Plots Setup                                                                                                    | x      |
|----------------------------------------------------------------------------------------------------|--------|
| Shortcut Folder<br>Where would you like the shortcuts to be installed?                                                                                                    |        |
| The shortcut icons will be created in the folder indicated below. If you don't want to use the de folder, you can either type a new name, or select an existing folder from the list. | efault |
| Shortcut Folder:                                                                                                    |        |
| ERS Plots                                                                                                    | •      |
| <ul> <li>Install shortcuts for current user only</li> <li>Make shortcuts available to all users</li> </ul>                                                                            |        |
| < <u>Back</u> <u>Next &gt;</u>                                                                                                    |        |

8. Earthwork Records System Plots Setup – Ready to Install displays. Click Next to continue.

| Earthwork Records System Plots Setup                                                                    |
|----------------------------------------------------------------------------------------------------|
| Ready to Install<br>You are now ready to install Earthwork Records System Plots 3.0.7                   |
| The installer now has enough information to install Earthwork Records System Plots on your<br>computer. |
| The following settings will be used:                                                                    |
| Install folder: C:\Earthwork Records System Plots                                                       |
| Shortcut folder: ERS Plots                                                                              |
| Please click Next to proceed with the installation.                                                     |
| < <u>B</u> ack <u>N</u> ext > <u>C</u> ancel                                                            |

9. Earthwork Records System Plots Setup – Installation Successful appears when the program finishes installing. Click **Finish** to exit the installation application.

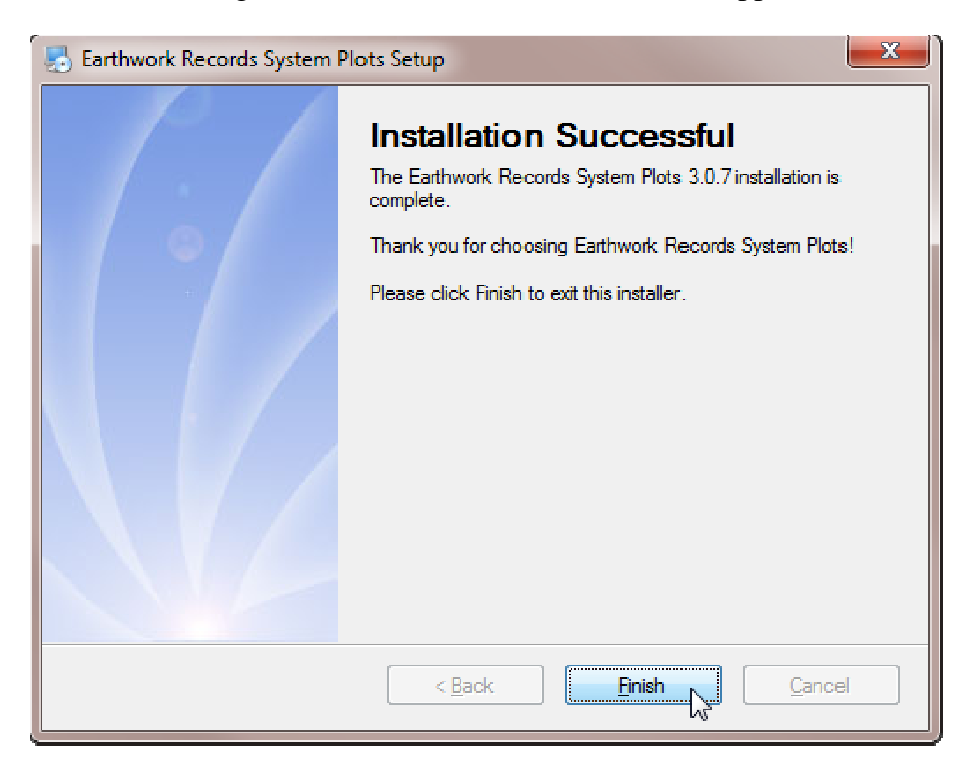

10. To verify the program installed correctly, select **Start > All Programs > ERS Plots > ERSPlotEM**.

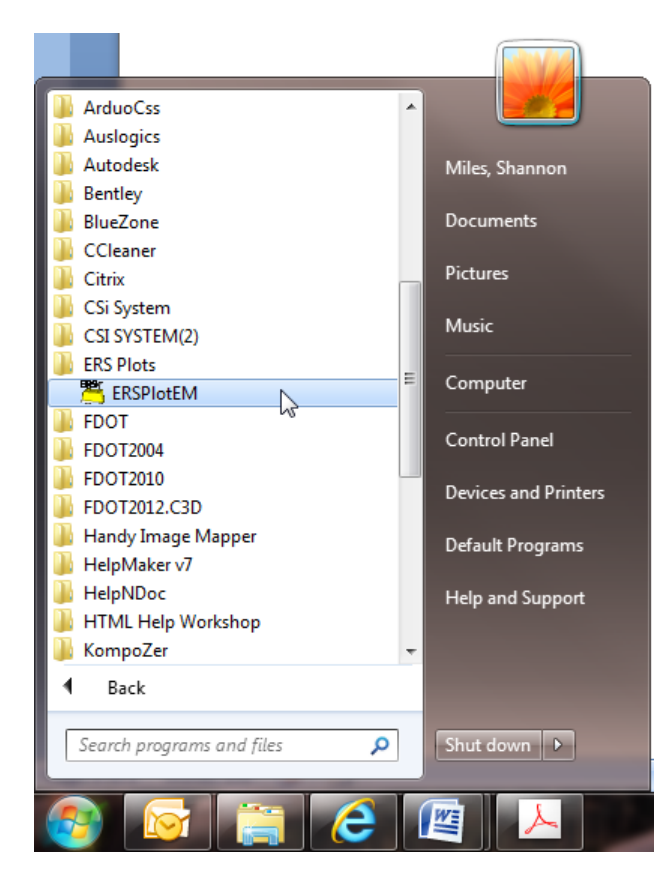

11. When Earthwork Records System Plots displays, click About in the menu bar.

| Help About             |          |                          |                            |
|------------------------|----------|--------------------------|----------------------------|
| English or N           | letric   |                          |                            |
| English -              | non Sl   | Metric - SI              |                            |
|                        |          |                          |                            |
| Start a New Data File  |          | Open an Exist            | ing <mark>Data File</mark> |
|                        |          |                          |                            |
| Drainage Data and Plot |          | Embankment Data and Plot |                            |
|                        |          |                          |                            |
| Save Opened Data Fil   | e        | Save Data                | a File AS                  |
|                        |          |                          |                            |
|                        | Exit ERS | Splat                    |                            |
|                        |          | - Priners                |                            |

12. About displays, showing the version to be **3.0.7**. Click **OK** to clear the dialog and then click **Exit ERSplot** to exit the program.

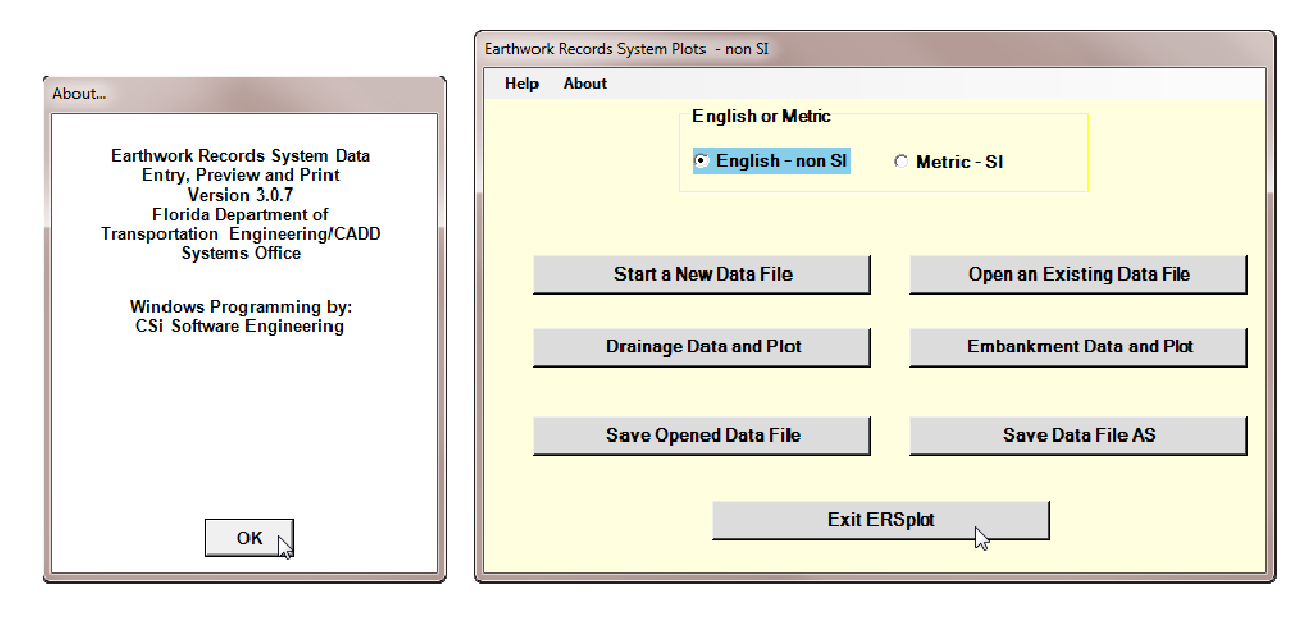